#### راهنمای ارسال گزارش ایمنی

سازمان نظام مهندس ساختمان استان قم

با توجه به تفاهم صورت گرفته فی مابین سازمان نظام مهندسی ساختمان استان قم و اداره کار ، رفاه اجتماعی در خصوص ارسال الکترونیکی گزارش های ایمنی ؛ مراحل به شرح ذل می باشد .

## مرحله ۱:

خدمات الكترونيك نماسان را از سايت سازمان به نشاني Nezamqom.ir انتخاب نماييد .

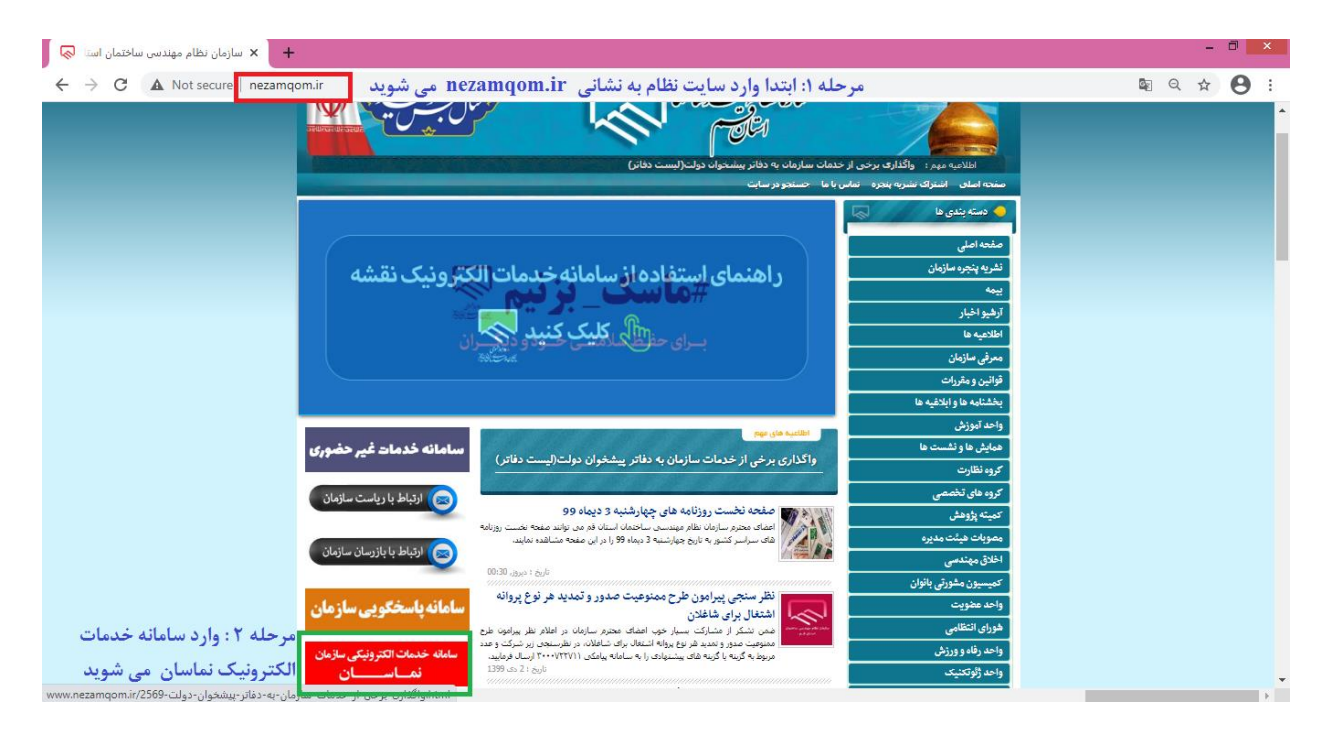

## مرحله ۲:

نام کاربری و رمز خود را وارد نمایید .

- نام کاربری شماره عضویت (۳۵-۹-۹-۹۹۹۹)
- در صورت فراموشی رمز از قسمت رمز را به یاد ندارم توسط کد ملی و شماره ثبت شده در سازمان
   امکان تغییر رمز عبور مهیا می باشد .

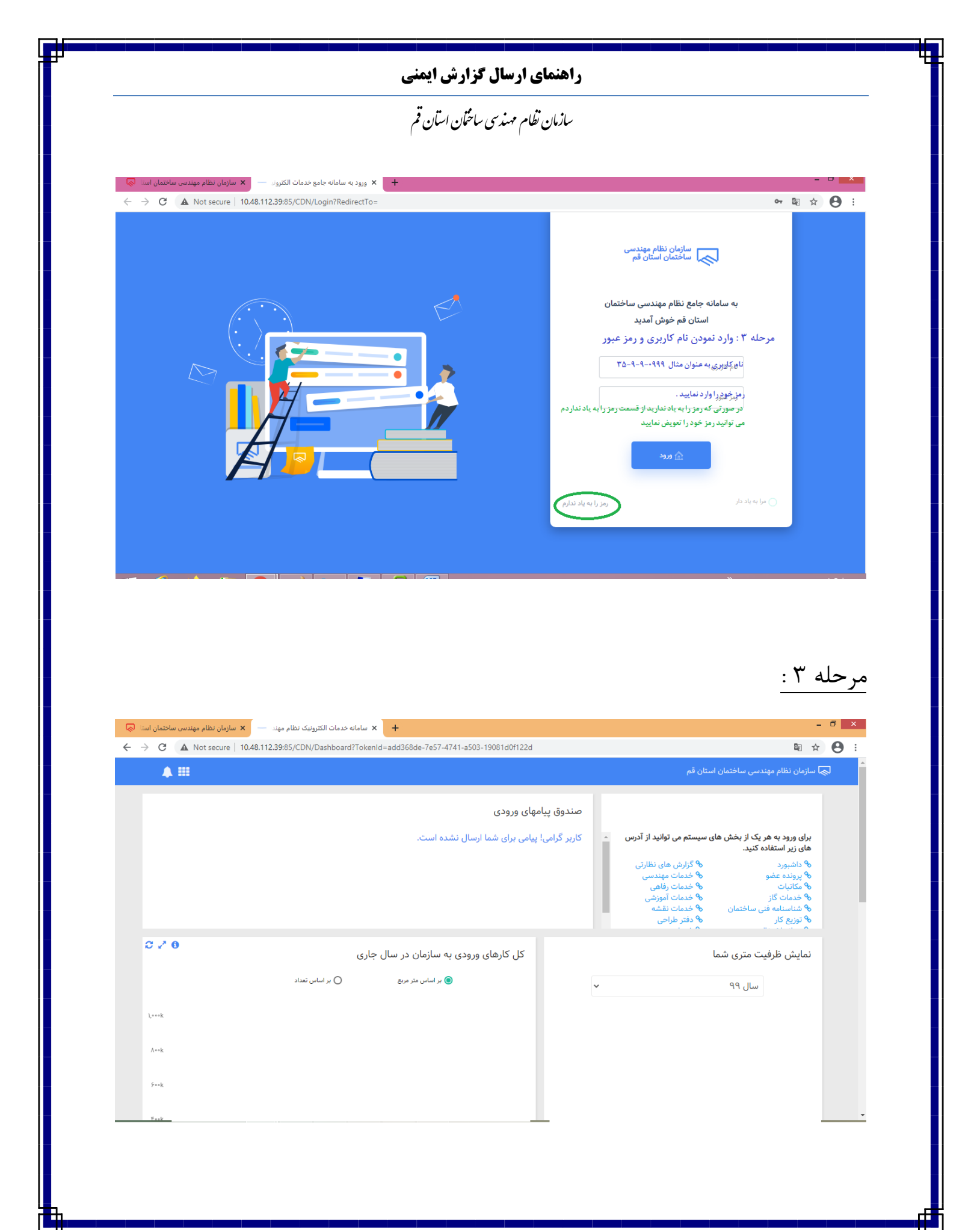

|                                                                                                    | سال گزارش ایمنی                                                                                                    | راهنمای ار                                                             |                                               |
|----------------------------------------------------------------------------------------------------|----------------------------------------------------------------------------------------------------|------------------------------------------------------------------------|-----------------------------------------------|
|                                                                                                    | سندسی ساخگان استان قم                                                                                                    | سازمان نظام م                                                          |                                               |
|                                                                                                    |                                                                                                    |                                                                        |                                               |
|                                                                                                    |                                                                                                    |                                                                        |                                               |
|                                                                                                    |                                                                                                    |                                                                        | ىلە ۴ :                                       |
|                                                                                                    |                                                                                                    | . I.e. Issuell II. a the                                               |                                               |
|                                                                                                    |                                                                                                    | نظارتی " را انتخاب نمایید .                                            | ارش های ن                                     |
|                                                                                                    |                                                                                                    |                                                                        |                                               |
|                                                                                                    |                                                                                                    |                                                                        |                                               |
| <ul> <li>۲ سازمان نظام مهندس ساختمان استا</li> <li>۲ سازمان نظام مهندس ساختمان استا</li> <li>۲ سازمان نظام مهندس ساختمان استا</li> </ul> | سامانه خدمات الکترونیک نظام مهند +<br>المانه عدمات الکترونیک نظام مهند :<br>المانه 3.112.39:85/CDN/Dashboard?TokenId=add368de-7e57-4741-a503-19081d/ | lf122d                                                                 |                                               |
| <b>A</b> III                                                                                                    |                                                                                                    | دسی ساختمان استان قم                                                   | . 🔜 سازمان نظام مهن                           |
|                                                                                                    | - 6 10                                                                                                    | ie clalu ia via                                                        |                                               |
|                                                                                                    | .و-ی<br>ای شما ارسال نشده است.                                                                                                    | یک از بخش های سیستم می توانید از آدرس 🔺 کاربر گرامی! پیامی بر          | برای ورود به هر                               |
|                                                                                                    | رتی را انتخاب نمایید .                                                                                                    | ه کنید.<br>ه <sup>و</sup> گزارش های نظارتی مرحله ۴: گزارش های نظار     | های زیر استفاد<br>ه <sup>و</sup> داشبورد      |
|                                                                                                    |                                                                                                    | می می این می می می می می می می می می می می می می                       | % پرونده عضو<br>% مکاتبات<br>% خدمات گاز      |
|                                                                                                    |                                                                                                    | ی ساختمان 🗞 خدمات نقشه<br>۹۰ دفتر طراحی                                | ۲۰ شناسنامه فن<br>۲۰ توزیع کار                |
| C 2 0                                                                                                    |                                                                                                    | ی ساختمان ه خدمات نقشه<br>۹۰ دفتر طراحی<br>۲۰۰۰                        | ه شناسنامه فن<br>ه توزیع کار                  |
| C 2 0                                                                                                    | کارهای ورودی به سازمان در سال جاری<br>به اساسینه میه                                                                                                 | ی ساختمان هر خدمات نقشه<br>۸ دفتر طراحی<br>بت متری شما                 | ۵ شناسنامه ون<br>۵ توزیع کار<br>نمایش ظرفی    |
| <b>3 2 0</b>                                                                                                    | کارهای ورودی به سازمان در سال جاری<br>ه بر اساس متر مربع ( بر اساس تعداد                                                                             | ی ساختمان ه فدمات نقشه<br>۲۰۰۰ ۲۰۰۰ ۲۰۰۰ ۲۰۰۰ ۲۰۰۰ ۲۰۰۰ ۲۰۰۰ ۲۰۰       | ه شناسامه قد<br>ه توزیع کار<br>نمایش ظرفی     |
| <b>♂ ~* 0</b><br>\k                                                                                                    | کارهای ورودی به سازمان در سال جاری<br>ه بر اساس متر مربع () بر اساس تعداد                                                                            | ی ساختمان می هر فدمات نقشه<br>هو دفتر طراحی<br>بت متری شما<br>سال ۹۹ ب | ه شناسامه قد<br>ه توزیع کار<br>نمایش ظرفی     |
| <b>С .** 0</b><br>↓к<br>∧к                                                                                                    | کارهای ورودی به سازمان در سال جاری<br>بر اساس متر مربع O بر اساس تعداد                                                                               | ی ساختمان هر خدمات نقشه<br>۲۰۰۰<br>یت متری شما<br>سال ۹۹ پ             | ۵ شناسامه ون<br>۵۰ توزیع کار<br>۱۰ نمایش ظرفی |
| С <b>2 № 6</b><br>↓к<br>Ак<br>5к                                                                                                    | کارهای ورودی به سازمان در سال جاری<br>بر اساس متر مربع ( بر اساس تعداد                                                                               | ی ساختمان هر فدمات نقشه<br>۲۰۰۰ ۲۰۰۰<br>بت متری شما<br>سال ۹۹ ب        | ۵ شناسامه ون<br>۵ توزیع کار<br>نمایش ظرفی     |

مرحله ۵ :

در پنجره ایی که باز می گردد . لیست فرایند هایی که به صورت ارسالی قطعی است نمایش داده می شود . فرایند مورد نظر خود را انحاب نمایید . برای حستجو می توانید از فیلتر سال یا از ذربین برای جستجو استفاده نمایید .

پس از یافتن فراین از ستون " <mark>عملیات</mark> " فرایند را باز نمایید .

|                           |                          |                         | ستان قم               | م مهندسی ساختان ا | سازمان نطا.    |                     |                         |                     |
|---------------------------|--------------------------|-------------------------|-----------------------|-------------------|----------------|---------------------|-------------------------|---------------------|
| ان نظام مهندسی ساختمان اس | ت نظارتی 🚽 سازم          | 🗙 نظام مهندسی - گزارشات | +                     |                   |                |                     |                         | - 8 ×               |
| C A Not secu              | re   10.48.112.39:85/IR/ | Process/Report          |                       |                   |                |                     |                         | ⊠ ☆ 😝 :             |
| ▲ Ⅲ                       |                          |                         |                       |                   |                |                     | سی ساختمان استان قم     | 🔜 سازمان نظام مهند، |
| کارتابل نظارت             |                          |                         |                       |                   |                |                     |                         | کارتابل نظارت 掉     |
|                           |                          |                         |                       |                   |                |                     |                         | کارتابل نظارت       |
| 1 تا ۲ از ۲ <             |                          | ز این قسمت              | ای قبل را می توانید ا | پروژه سال ها      | 1199 (1991) VI | گ کننده 🛛 مدیر گروه | <b>شخصی</b> جانشین هماه | جستجوی پروژه<br>۲ 🍳 |
| عمليات                    | کد نوسازی                | کد پروژه                | پلاک ثبتی             | نوع فرآيند        | متراژ          | تاريخ ارجاع         | ېلوک                    | مالک                |
| B                         | ملیات باز نمایید         | خود را از قسمت ع        | ۵: پروژه مورد نظر     | مرحله             |                |                     |                         | •                   |
| æ                         |                          |                         |                       |                   |                |                     |                         | •                   |

اجرا و پیاده سازی توسط: اندیشه فناوری اطلاعات قرن 🔍

😡 تمامی حقوق این سایت برای سازمان نظام مهندسی استان قم محفوظ است

مرحله ۶ :

بریا ارسال گزارش ایمنی ، بر روی دکمه " گزارش جدید " کلیک نمایید .

# راهنمای ارسال گزارش ایمنی

سازمان نظام مهندس ساختان استان قم

| ← → C ▲ Not secure   10.48.112.39:85/IR/Process/ProfileInfo/711709 | ⊠ ☆ 😝 :                     |
|--------------------------------------------------------------------|-----------------------------|
| ان استان قم                                                        | 阙 سازمان نظام مهندسی ساختما |
| كارتابل نظارت                                                      | 2                           |
| گزارش های نظارتی ثبت شده<br>۲۵۷ از ۲ د                             |                             |
| عنوان<br>: بر <mark>ای ارسال گزارش جدید را کلیک نمایید</mark>      | گزارش جدید مرحله ۶          |
|                                                                    | نوع فرآيند                  |
|                                                                    | وضعیت<br>فرآیند<br>شماره    |
| 8                                                                  | پروره<br>مالک               |
|                                                                    | ناظر                        |
|                                                                    | 🗮 گزارش های نظارتی          |
|                                                                    | 🚍 مشخصات پروژه و            |
|                                                                    | 😾 خت <b>ملین</b> دسان پروژه |
|                                                                    | 🔳 دسترسی جانشینان           |

# مرحله ۷ :

در پنجره باز نمایش داده شده " گزارش ایمنی " را انتخاب نمایید .

| ×    |            |                         | ثبت گزارش جدید                               |                          |                                        |
|------|------------|-------------------------|----------------------------------------------|--------------------------|----------------------------------------|
|      |            | له قابل تغییر نمی باشد. | عنوان گزارش بعد از این مرحا                  | کاربر گرامی،             | ·'@'.                                  |
|      | نمایش داده | ط به رشته خود که ا      | ۷ : گزارش ایمنی مربو<br>۵ را انتخاب نمایید . | مرحله <i>ا</i><br>می شود | (≌] عنوان گزارش:<br>O گزارش ایمنی سازه |
| مراف | ذخيره اند  |                         |                                              |                          |                                        |

### راهنمای ارسال گزارش ایمنی

سازمان نطام مهندس ساختان استان قم

مرحله ۸ :

فایل گزارش ایمنی را که از سایت دانلود نموده اید تکمیل و پس از اخذ امضا و اثر انگشت ابلاغ شونده ، آن را در قسمت پیوست بارگذاری می نمایید .

تذکر : بندهای رعایت نشده در فرم را در کادر بالای فرم درج نمایید .

|               |                                          |                                                                                                    | ىتان قم                                                                                                    | 🔜 سازمان نظام مهندسی ساختمان اس |
|---------------|------------------------------------------|----------------------------------------------------------------------------------------------------|----------------------------------------------------------------------------------------------------|---------------------------------|
| كارتابل نظارت |                                          |                                                                                                    |                                                                                                    | 2                               |
|               | کد نوسازی                                | $\phi_{BM} \ge \lambda$ allo                                                                                           | نوع فرآيند                                                                                                    |                                 |
|               | 8 V B                                    | مازه                                                                                                    | 📓 ثبت گزارش نظارتی: 🚯 گزارش ایمنی س<br>                                                                                                    |                                 |
|               |                                          | =                                                                                                    | الله طبقات ساختمان<br>همه طبقات                                                                                                    | <br>₽                           |
|               |                                          | ) به<br>هه وقایف انقر میباشد و در اجرا رمایت نشده است)                                                                 | ای ای ساختمان دارای نخلف است ۱ می بر را ای ساختمان در چیر ای ای ساختمان در چیر ای ساختمان در چیر ای ساختمان در چیر ای ساختمان در پیر ای ساختمان در چیر ای ساختمان در چیر در چیر ای ساختمان در چیر ای ساختمان در ساخ<br>در چیر چیر در ساختمان در چیر ای ساختمان در چیر در ساختمان در چیر در ساختمان در چیر در چیر در چیر در ساختمان در چیر در ساختمان در چیر در ساختمان در چیر در چیر در ساختمان در چیر در ساختمان در چیر در چیر در چیر در چیر در چیر در چیر در س | جر<br>بریا                      |
|               |                                          |                                                                                                    |                                                                                                    |                                 |
|               | ، و اتکمیل شده است را<br>ن و در این قسمت | مرحله ۸ : فایل گزارش ایمنی را که از سایت دائلود<br>از پس از اخذ امضا و اثر انگشت ابلاغ شونده، اسک<br>بارگذاری نمایید . | م پیوست کا<br>بارکناری سند                                                                                                    |                                 |
|               |                                          |                                                                                                    | 🖬 پیوست جدید                                                                                                    |                                 |